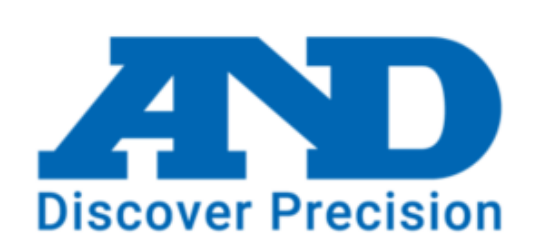

## A&D Connect ヘルスケア 使い方ガイド

V1.0.7バージョン

ダウンロード方法

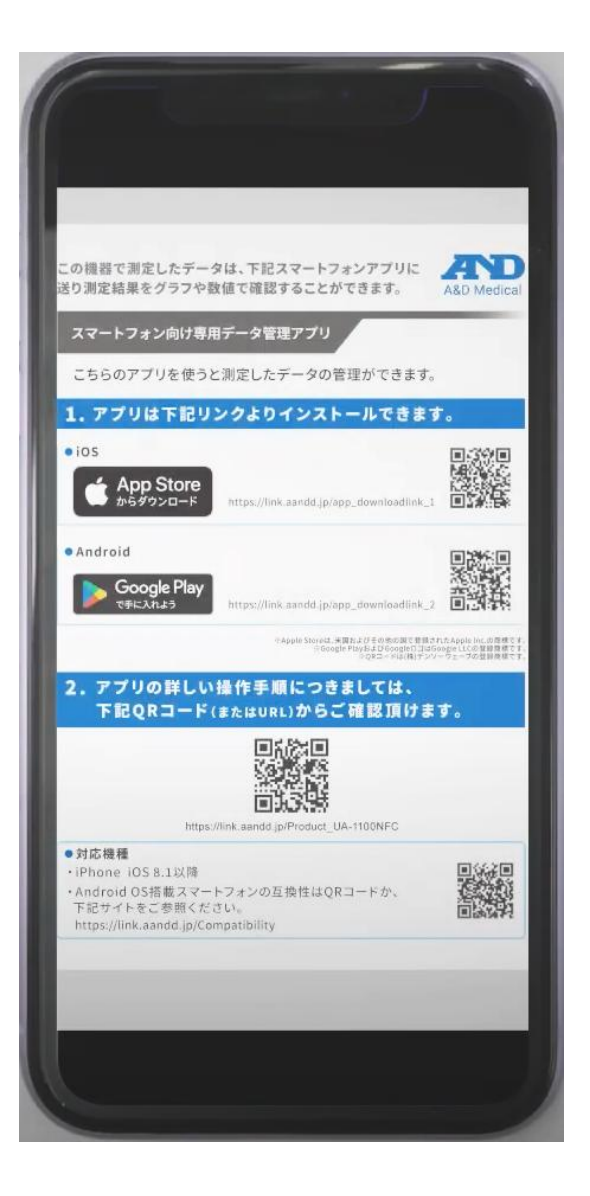

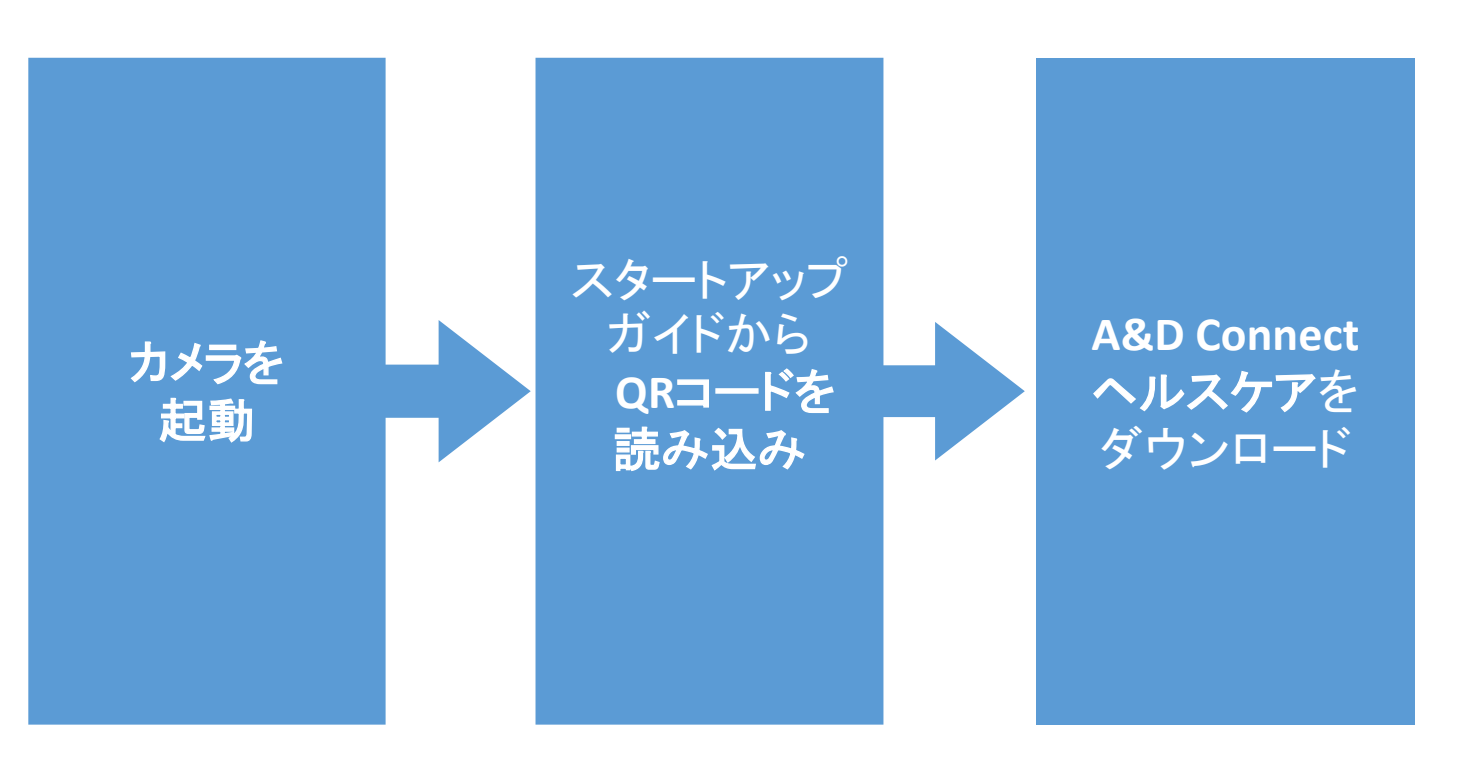

#### スタートアップガイドがない方は、APP STOREかGoogle Playから 検索してください。

## アカウント登録(新規登録の方のみ)

※会員登録済の方はログインをクリック

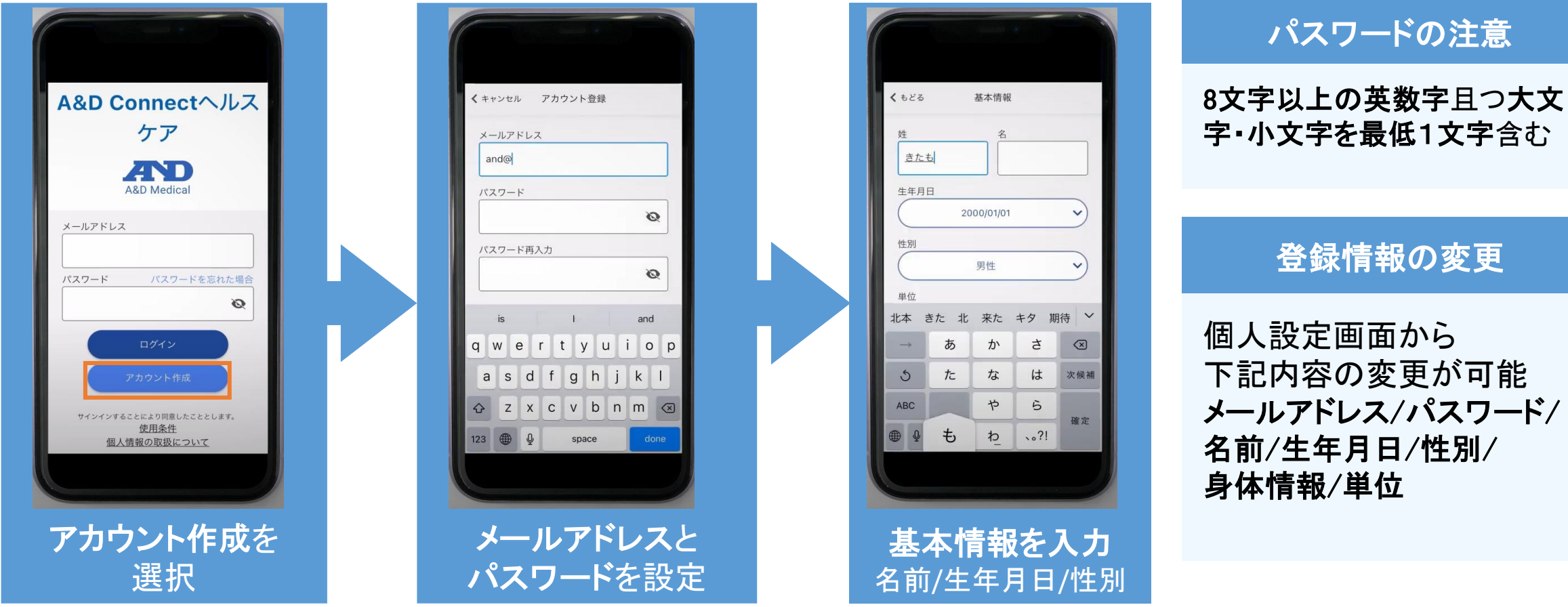

・アカウントは、メールアドレスに紐づいて作成されます。
 メールアドレスをお忘れの場合、データの引継ぎはできかねますのでご注意ください。
 ・メールアドレスの変更は、変更前のメールアドレスでログイン後、設定画面から更新ができます。
 次回ログインより、変更後のメールアドレスでログインしてください。

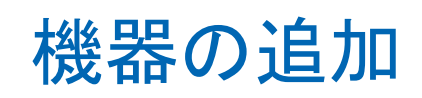

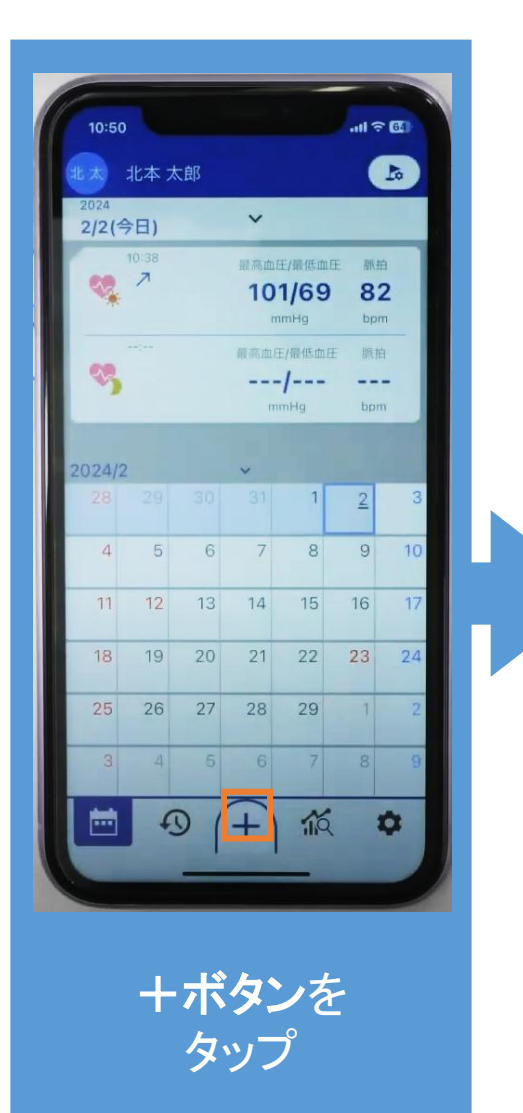

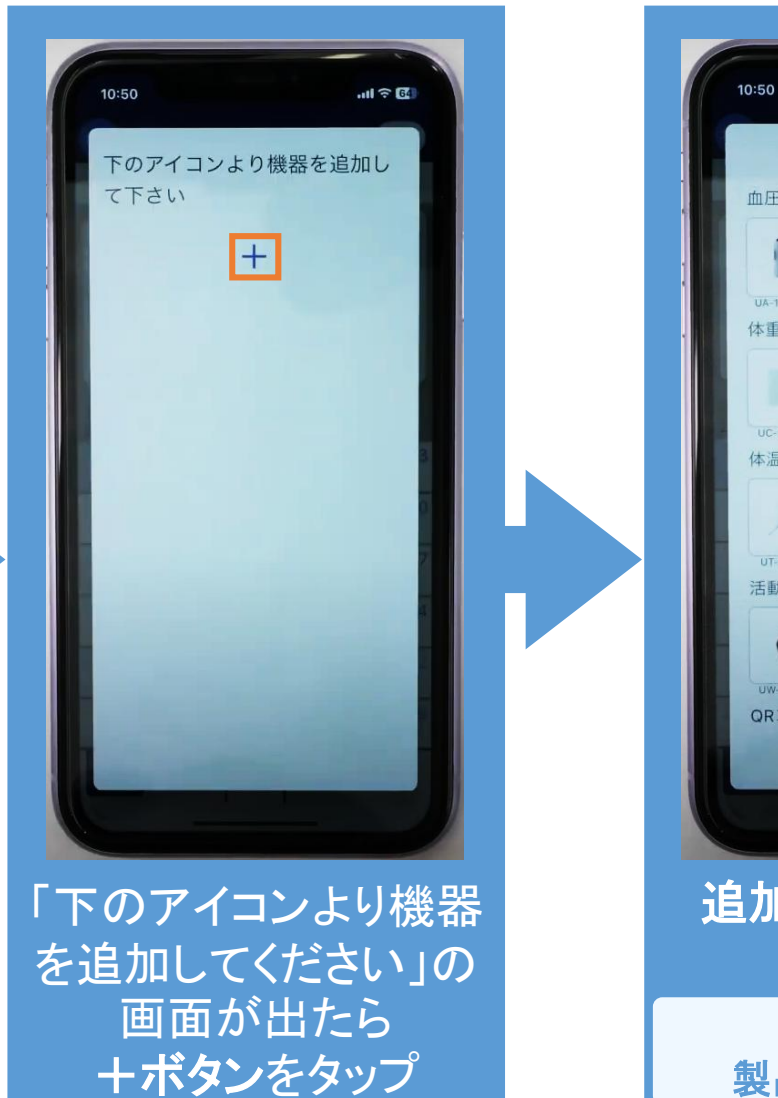

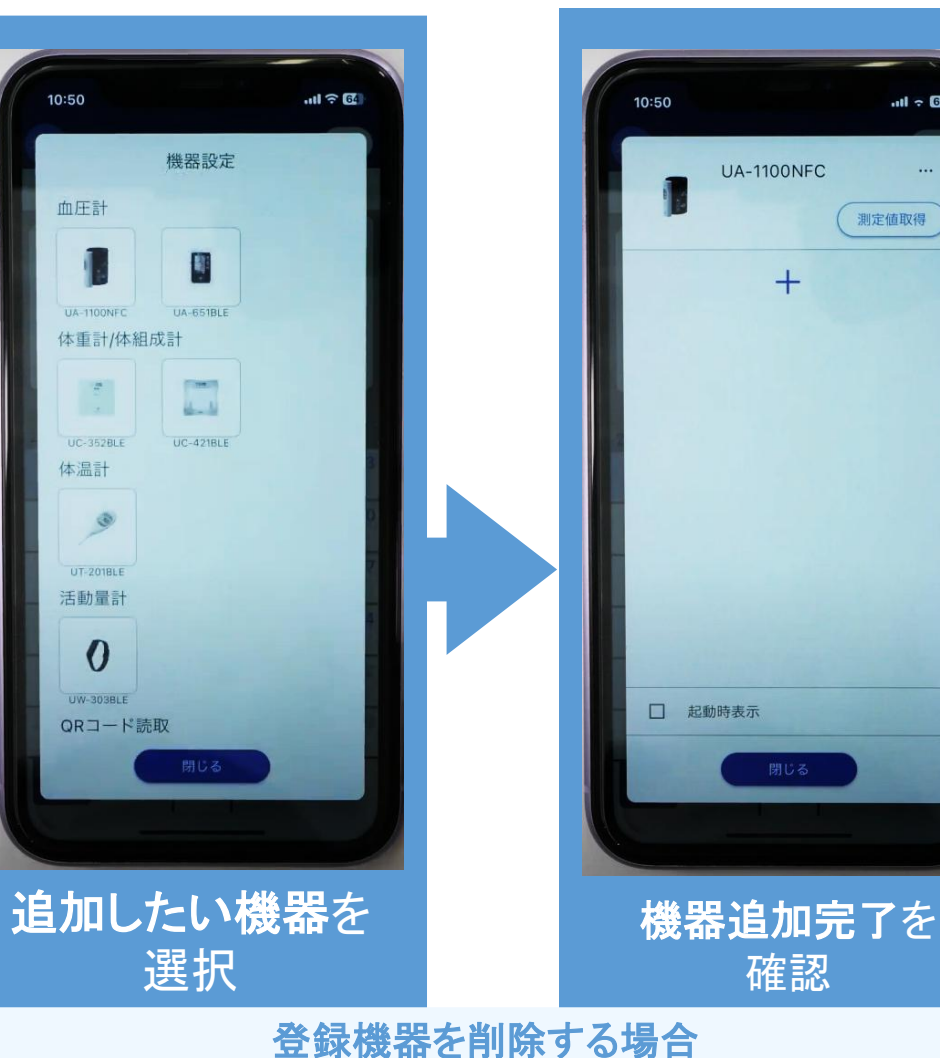

製品右上の…ボタン⇒削除を選択⇒OKボタンを押す

utl 🕆 64

測定值取得

+

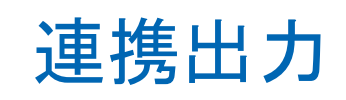

以下のヘルスケアアプリとデータ連携を行うことができます。データ連携を行うことで、 A&D Connectヘルスケアで受信したデータを、各アプリに反映することができます。

| 設定方法                                                                      | 対応アプリ                                                       |
|---------------------------------------------------------------------------|-------------------------------------------------------------|
| 画面下の☆ボタンをタップし、<br>連携出力を選択<br>連携したいアプリを選択し、<br>連携成功の画面が出れば設定完了             | 下記3つの連携が可能です<br>•Appleヘルスケア<br>•Googleヘルスコネクト<br>•サムスンヘルスケア |
| 11:26 @ @ ♀ ₽ 59%                                                         |                                                             |
| ・・・・・・・・・・・・・・・・・・・・・・・・・・・・・・・・・・・・                                      |                                                             |
| Samsung Health連携     OFF     へ出力します。連携する項目はSamsung       Healthから変更が可能です。 |                                                             |
| ОК                                                                        |                                                             |

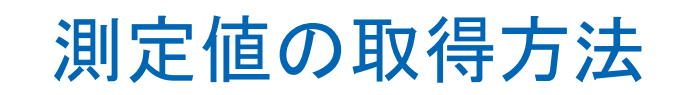

下記4つの方法で測定値の取得が可能です。(機器によって通信方法は異なります。)

### 測定の値取得方法(4つ)

- •NFC データ受信
- •Bluetooth データ受信
- •QRコード データ受信
- ・データの手入力

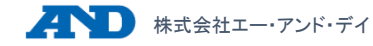

## 測定値の取得方法

#### Android OSをご利用のお客様へ

※ご使用のスマートフォンのハードウェア仕様によっては、接続できない場合がございます。 ※画面のタッチ位置につきましては、各スマートフォンの取扱説明書をご参照ください。 ※スマートフォンの操作方法に関するご不明点は、各端末メーカーへお問い合わせください。

#### 11 2 5 スキャンの準備ができました to 北本太郎 UA-1100NFC UA-1100NFC 测定值取得 測定值取得 + スマートフォンを血圧計通信部の上に置いて ください キャンセル 血圧区分グラフ 測定データ受信完了 血圧分布 UA-1100NFC か月、6か月の血圧分布を確認します 3 体温経過観察 指定日(発熱した日)からの変化を表示します 1012251 □ 起動時表示 + 12 \* ----0 □ 起動時表示 準備完了画面 機器で測定後 対象機器右の 表示後 データ受信完了の +ボタンを スマホと機器を 測定値取得ボタン 画面が タップ 近づける 表示される をタップ

NFC データ受信

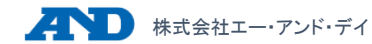

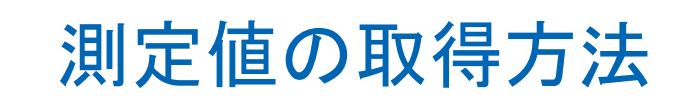

#### Bluetooth データ受信

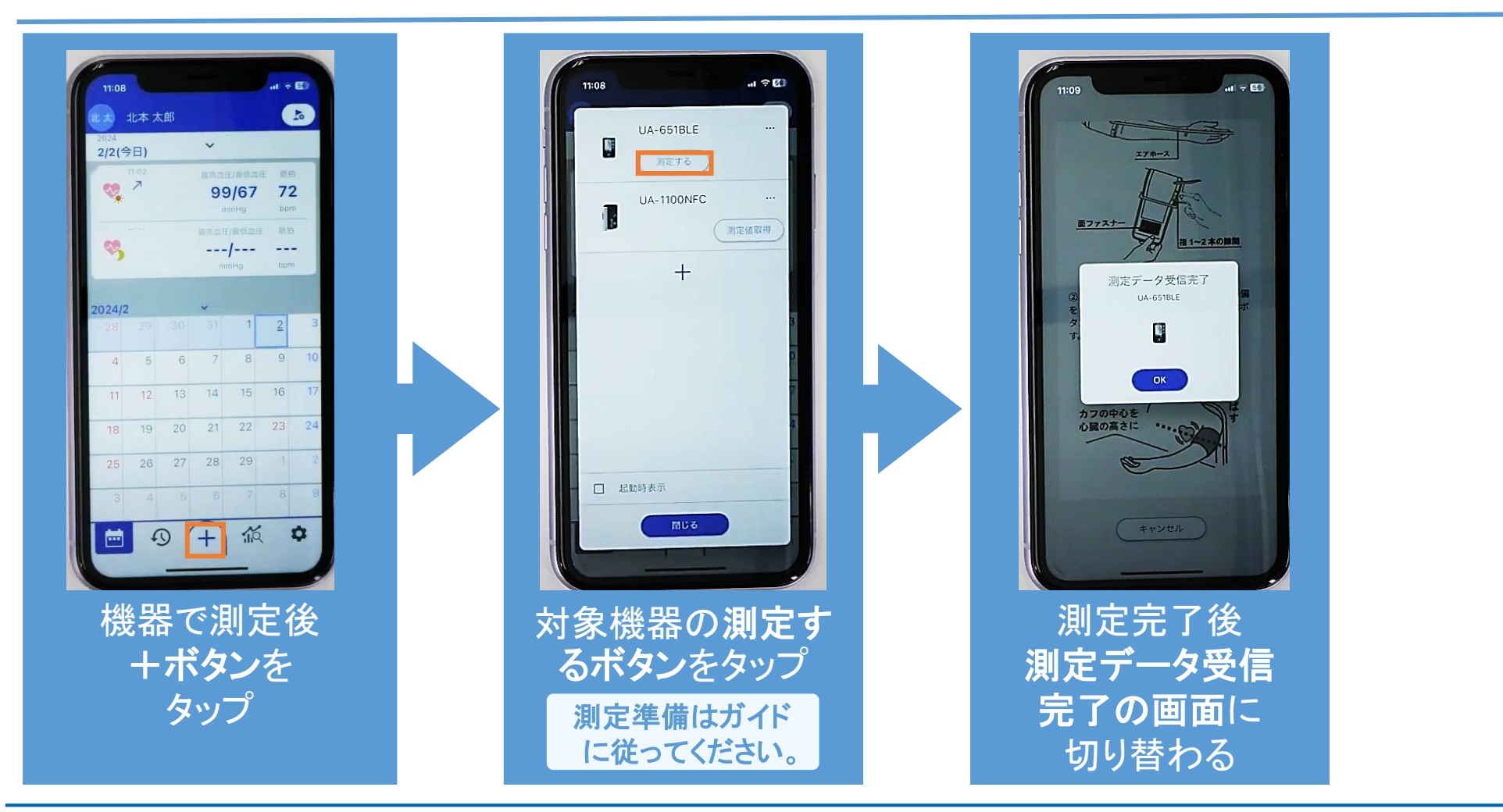

### 測定値の取得方法

#### QRコード データ受信

#### ※業務用血圧計に限る

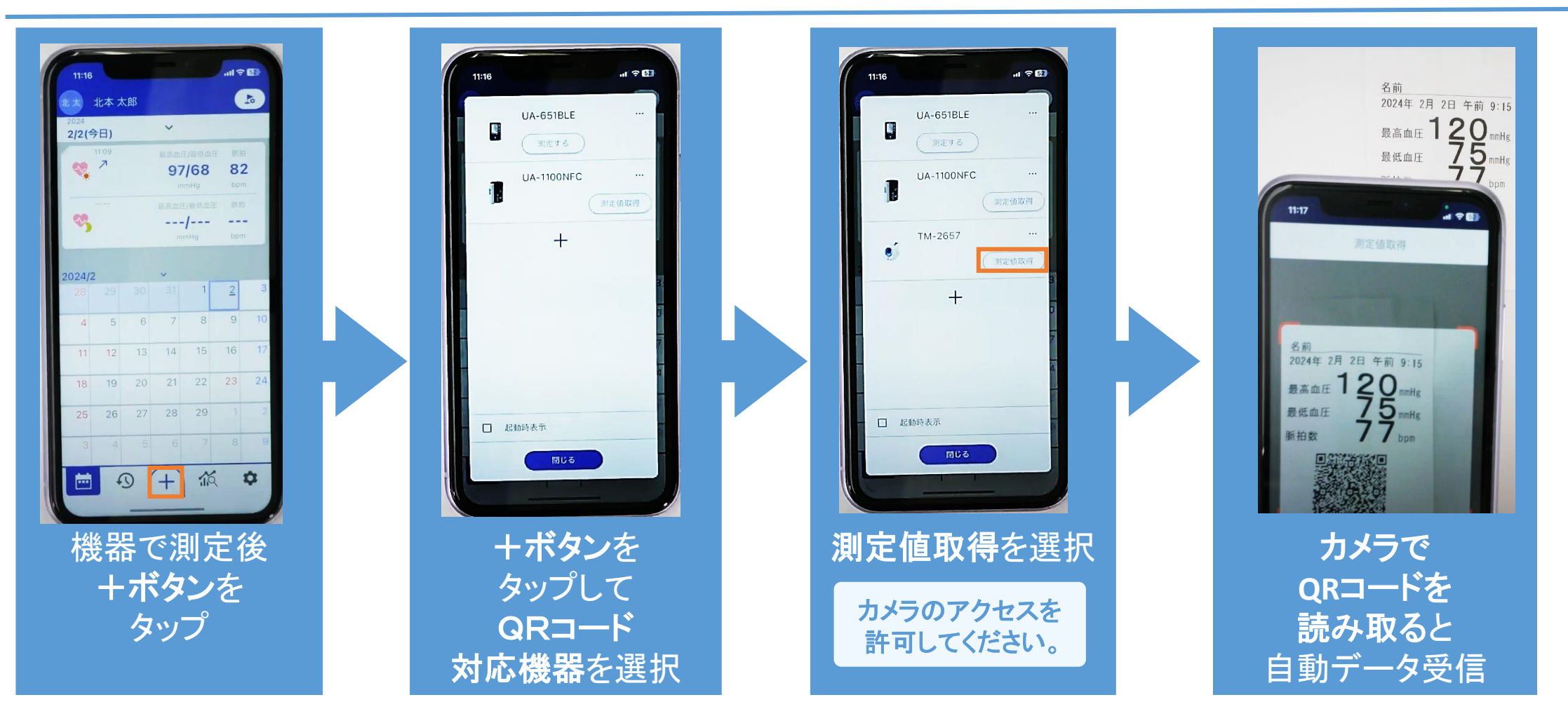

測定値の取得方法

データの手入力

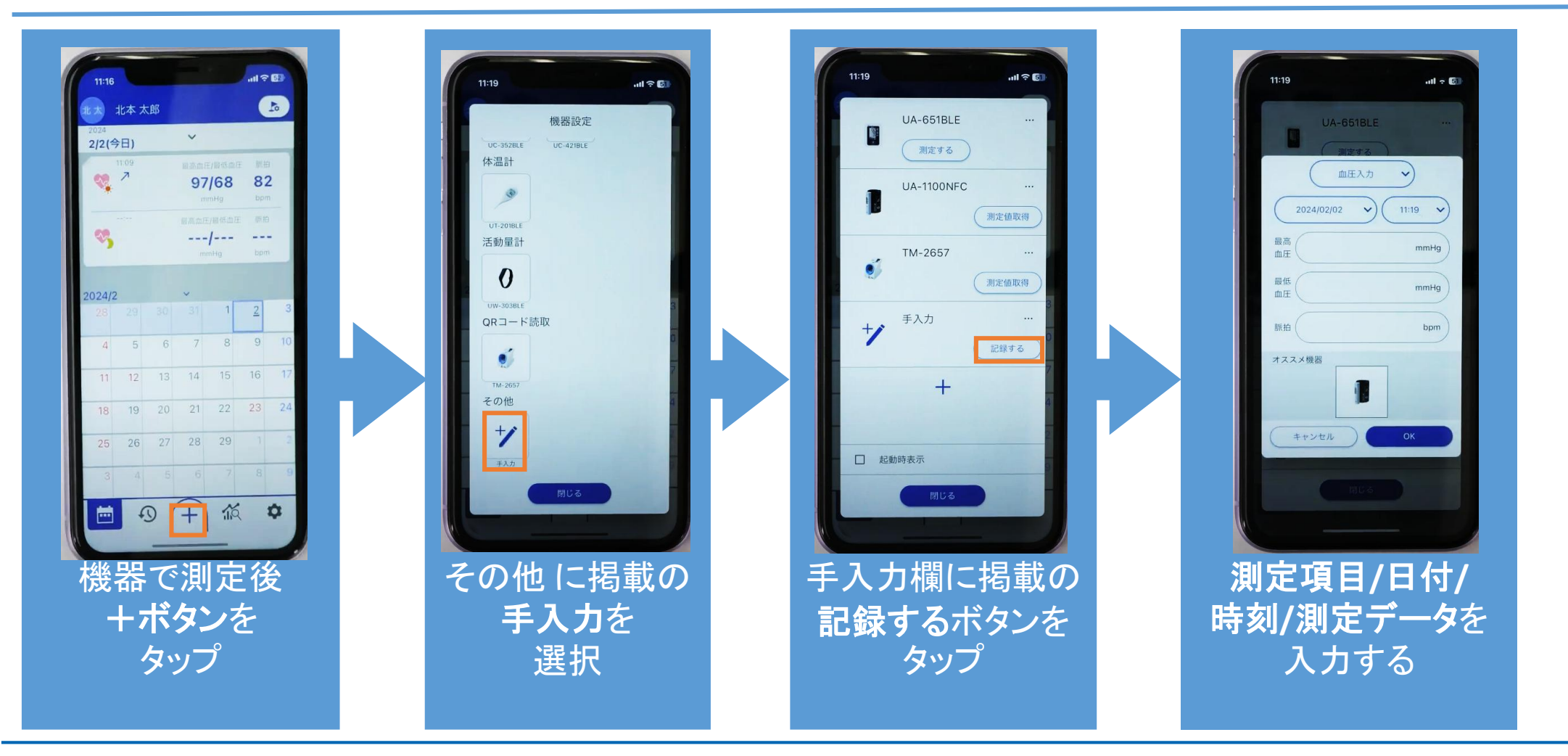

## アプリの機能各種

画面下にある各機能の説明です。

アプリの機能各種

・カレンダー機能
・履歴画面
・分析画面
①血圧区分グラフ
②血圧分布
③体温経過観察

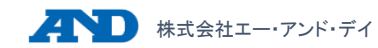

アプリの機能各種

カレンダー機能( 📩 マーク)

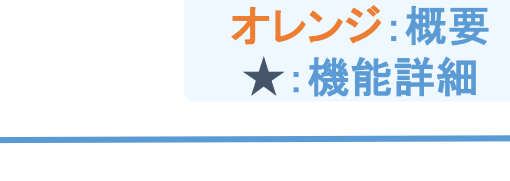

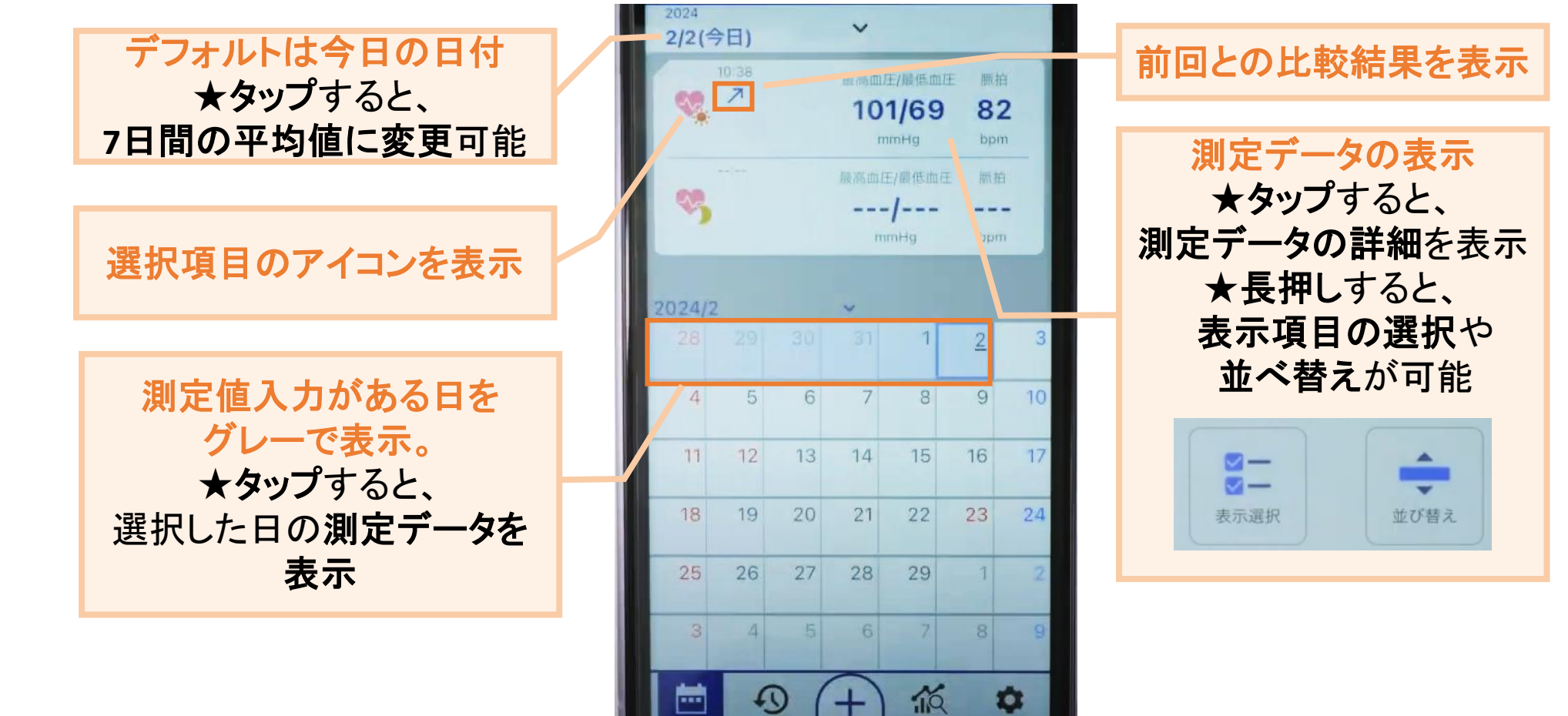

アプリの機能各種

履歴画面( の マーク)

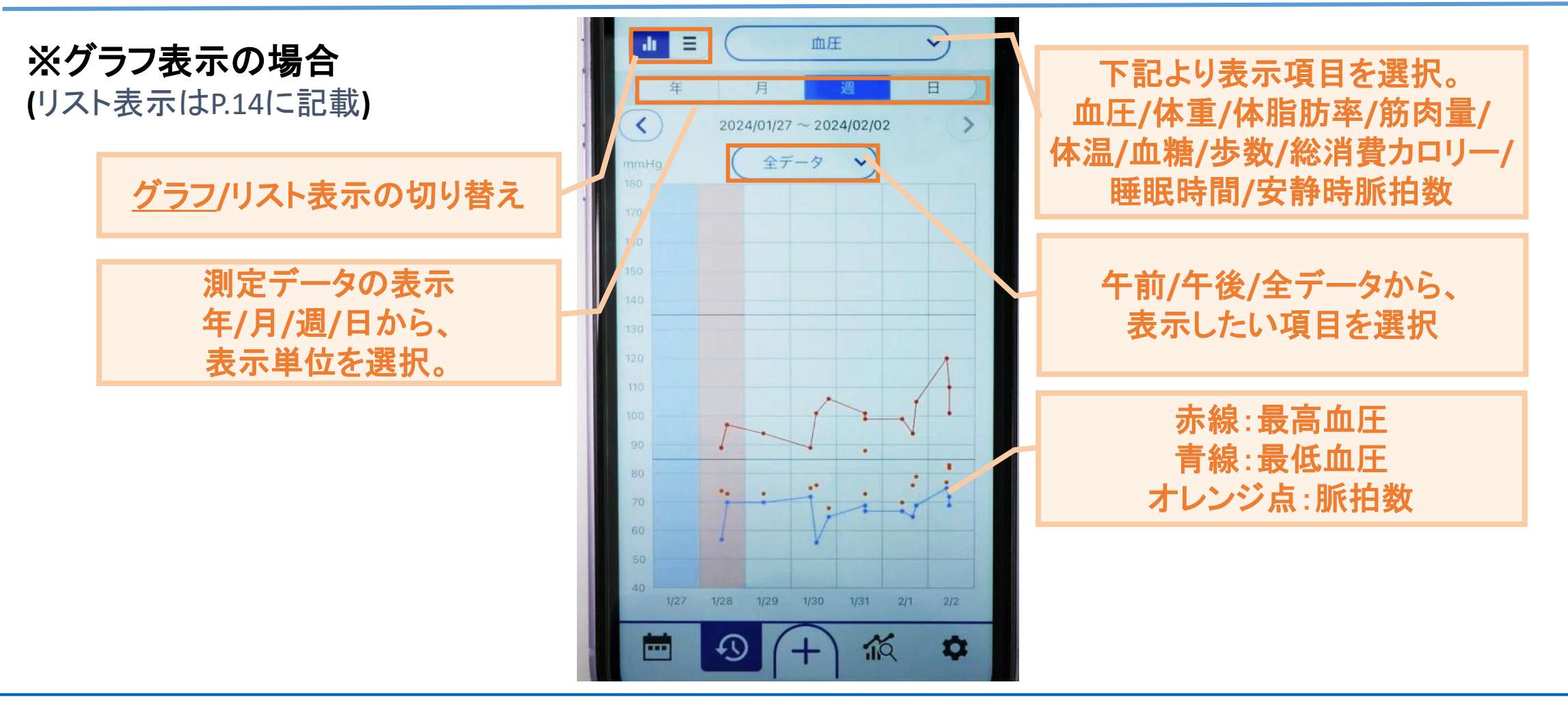

株式会社エー・アンド・デイ

グラフ/<u>リスト</u>表示の切り替え

下記より表示項目を選択。 血圧/体重/体脂肪率/筋肉量/ 体温/血糖/歩数/総消費カロリー/

アプリの機能各種

履歴画面(のマーク)

※リスト表示の場合

(グラフ表示はP.13に記載)

睡眠時間/安静時脈拍数

★タップすると測定
 データの詳細表示
 ★左フリックすると、
 データ削除が可能

| di 🔳                |      | 血圧   | ~   |
|---------------------|------|------|-----|
| 測定日時                | 最高血圧 | 最低血圧 | 脈拍数 |
| 2024/02/07<br>10:38 | 101  | 69   | 82  |
| 2024/02/02<br>10/36 | 110  | 72   | 83  |
| 201.4/02/02 09:15   | 120  | 75   | 77  |
| 2024/02/02<br>09:15 | 120  | 75   | 77  |
| 2024/02/02<br>09:15 | 120  | 75   | 77  |
| 2024/02/01          | 105  | 69   | 79  |
| 2024/02/01          | 94   | 65   | 76  |
| 2024/01/01          | 99   | 67   | 70  |
| 2024/01/31<br>14:52 | 99   | 67   | 73  |
| 2024/01/31<br>14:51 | 101  | 69   | 88  |
| 2024/01/30<br>19:54 | 106  | 65   | 68  |
| 2024/01/30<br>13:26 | 101  | 56   | 76  |
| 2024/01/30<br>10:23 | 89   | 72   | 75  |
| 2024/01/29<br>09:54 | 94   | 70   | 73  |

データの出力
 ★レポート出力 ※血圧のみ
 期間や月ごとなど必要項目を
 選択し印刷ボタンをタップ。
 自動でレポートが作成され、
 印刷することができます。

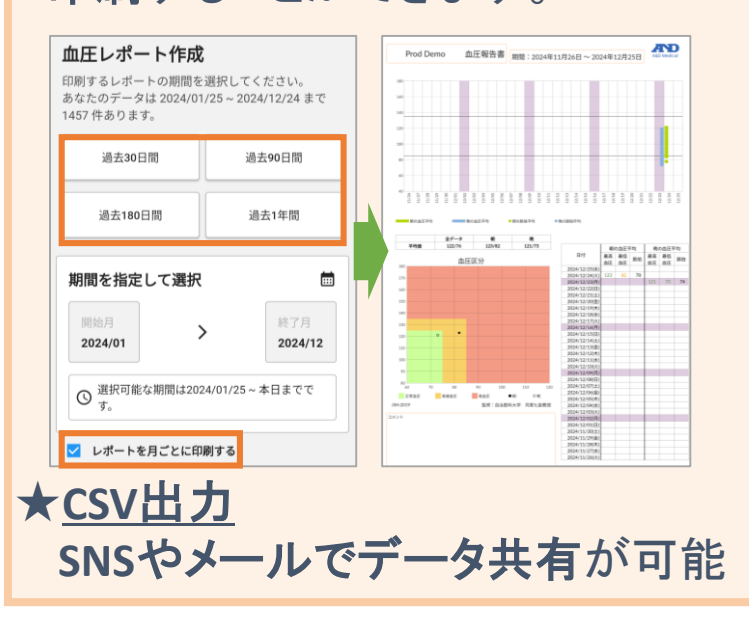

アプリの機能各種

分析画面( 🏠 マーク)

**オレンジ**:概要 ★:機能詳細

①血圧区分グラフ 高血圧治療ガイドラインの 血圧分類図の中で、 計測値の分布を表示

> 午前/午後/全データから、 表示したい項目を選択

| くもどる 血圧区分グラフ ①                                                                        |                                                                                                    |
|---------------------------------------------------------------------------------------|----------------------------------------------------------------------------------------------------|
| 年月週<br>2024/01/27 ~ 2024/02/02   全データ                                                 | 年/月/週から、表示単位を選択                                                                                                    |
| <ul> <li>第二日</li> <li>市政会話</li> <li>正市政協工任</li> <li>正常政治工任</li> <li>正常政治工任</li> </ul> | ●は午前/〇は午後のデータを<br>表示                                                                                                    |
| 170<br>160<br>150                                                                     | ★それぞれの丸を選択すると、<br>計測値が表示される                                                                                                    |
|                                                                                       | 180<br>170 <b>105 / 69</b><br>160 <b>101 / 69</b><br><b>99 / 68</b>                                                                                                    |
|                                                                                       | 140         99 / 67           130         99 / 66           130         99 / 66           99 / 66         99 / 66           99 / 66         99 / 66           99 / 66         99 / 66           99 / 66         99 / 66           99 / 66         99 / 66           99 / 66         99 / 66 |
| 70<br>60<br>50                                                                        |                                                                                                    |
| 40<br>40 50 60 70 80 90 100 110 120<br>服低血圧 mmHg                                      | 70.                                                                                                    |

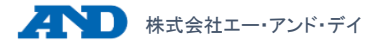

## アプリの機能各種

②血圧分布 血圧値の分布割合が一目で わかり、どの範囲の血圧値が 多いか、高めの血圧値がどれ ほど出ているか確認できます。

直近の計測値が

含まれる範囲は緑で表示

## 分析画面( 🎑 マーク)

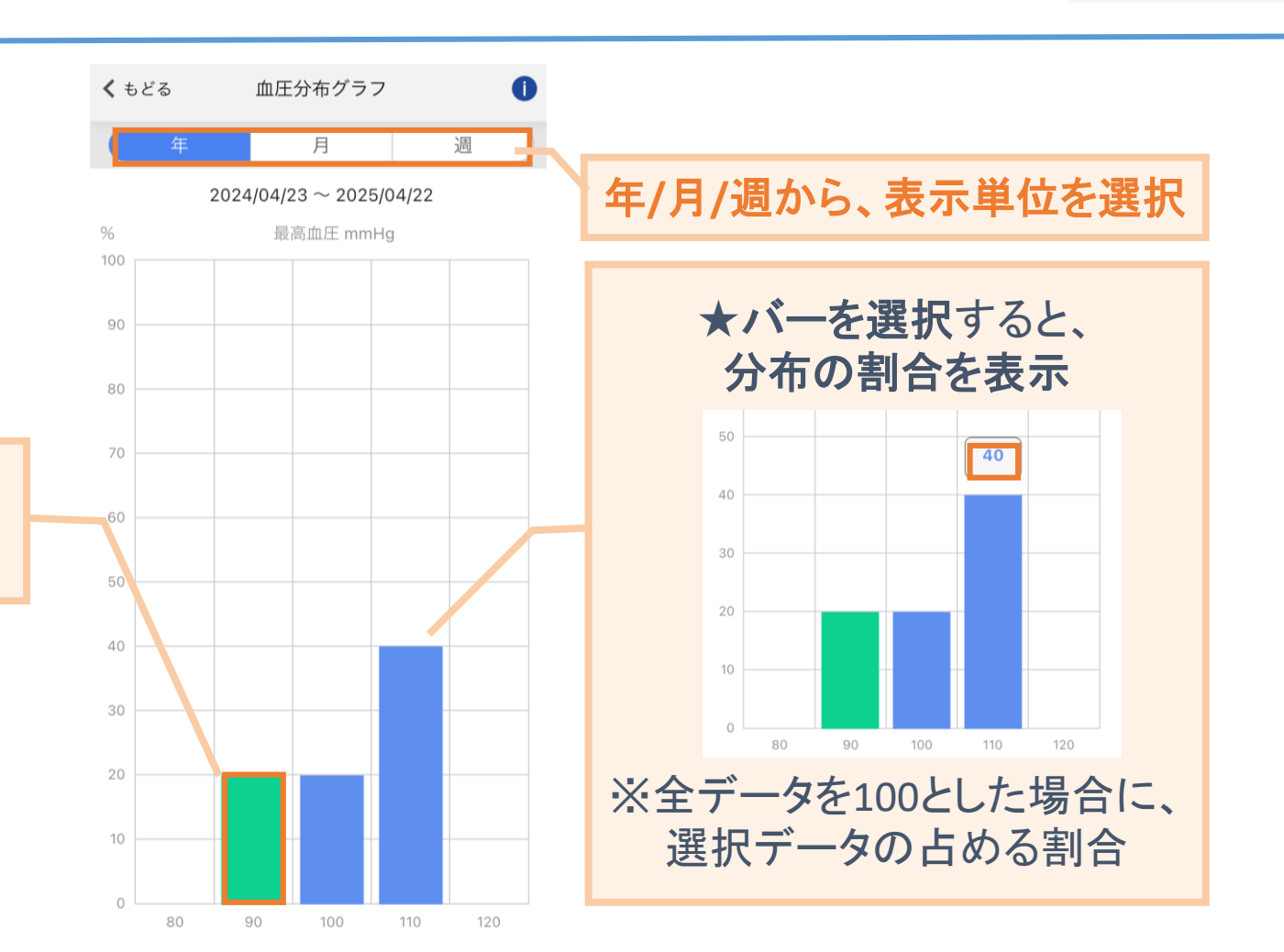

# ※学校安全保険法より

までを出席停止とします。

#### インフルエンザの 出席停止期間

発症後5日間を経過し、かつ

解熱後2日間(幼児は3日間)

観察などに役立ちます。 発症した日付・平熱を設定する と、インフルエンザ出席停止 期間に基づきグラフ内で色分け

を行いながら経過観察可能。

③体温経過観察 インフルエンザ発症時の経過

分析画面( 🏠 マーク)

## アプリの機能各種

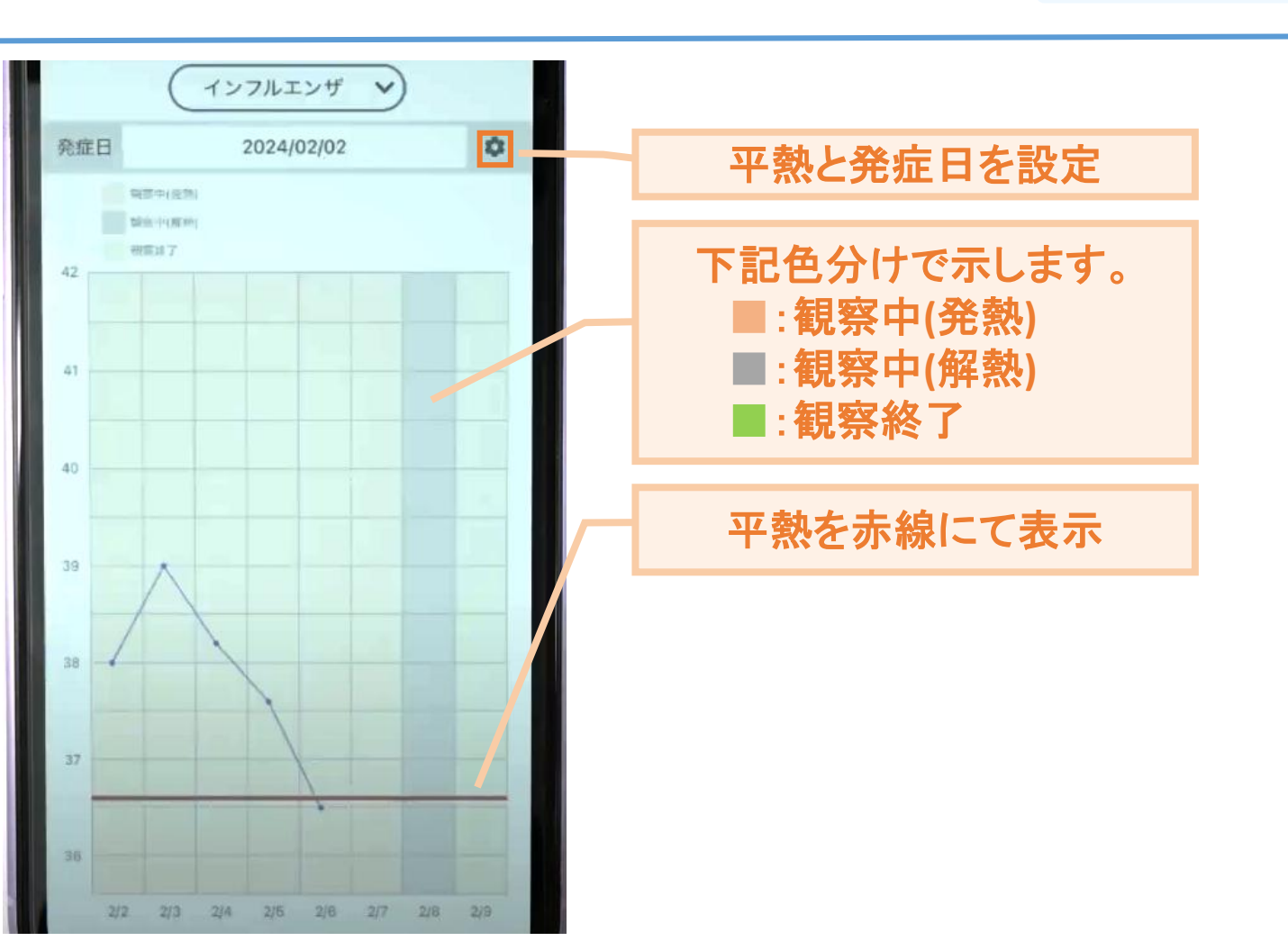